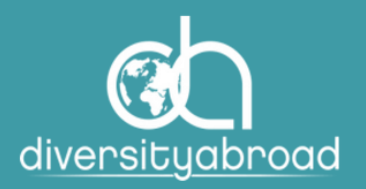

# DIVERSITY ABROAD MEMBERSHIP GUIDE TO ADDING A LOGO TO THE ORGANIZATION'S PROFILE

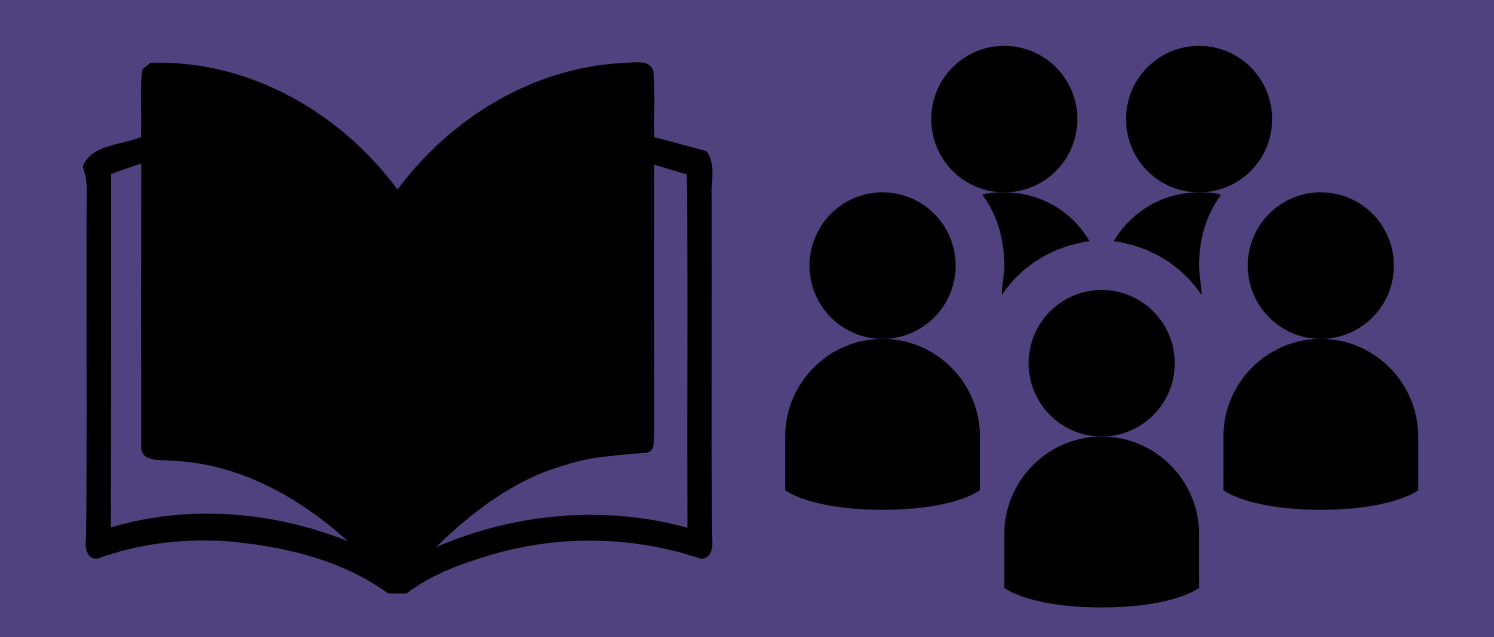

Email: members@diversityabroad.org Website: https://www.diversityabroad.org/

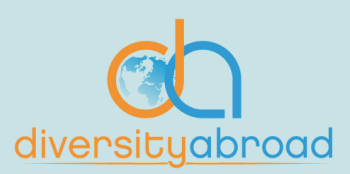

# **Adding Organization's Logo**

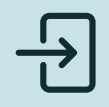

## Step 1

Sign into your account <u>here</u>. Please note that only company administrators have the ability to update their organization's logo.

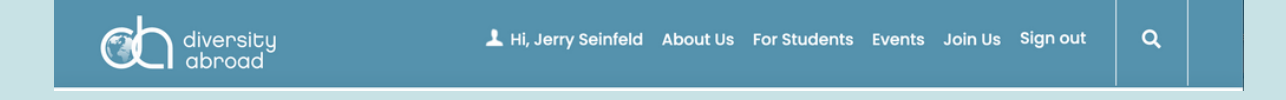

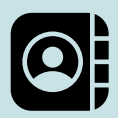

## Step 2

Go to your organizational profile.

 You can find the hyperlink to your organization's profile on the left hand side of the screen just above your profile picture. Click here.

| diversity<br>abroad                                                                          |  | 上 Hi, Jerry S                                                                                                    | einfeld About Us                         | For Students                | Events .       | Join Us 🤇      | Sign out       | ۹   |  |
|----------------------------------------------------------------------------------------------|--|----------------------------------------------------------------------------------------------------|------------------------------------------|-----------------------------|----------------|----------------|----------------|-----|--|
| RESOURCES & SERVICES 👻 TRAINING & DEVELOPMENT 👻 CONFERENCE & EVENTS 👻 MEMBERSHIP & COMMUNITY |  |                                                                                                    |                                          |                             |                |                | · <del>·</del> |     |  |
| <br>Home > My Account                                                                        |  | My Profile<br>Title<br>Pronouns<br>Email<br>About Me<br>I am a professional p<br>education<br>Contact Number<br>Website | Professional<br>he/him<br>jseinfeld@aol. | com<br>ersity Equity and Ir | nclusion in th | he field of ir | nternational   | / A |  |

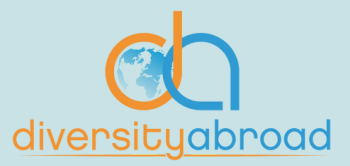

# **Adding Organization's Logo**

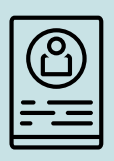

## Step 3

On the left hand side of the screen, you will see an "building" image placeholder with a small pencil icon on the upper right corner. Click here.

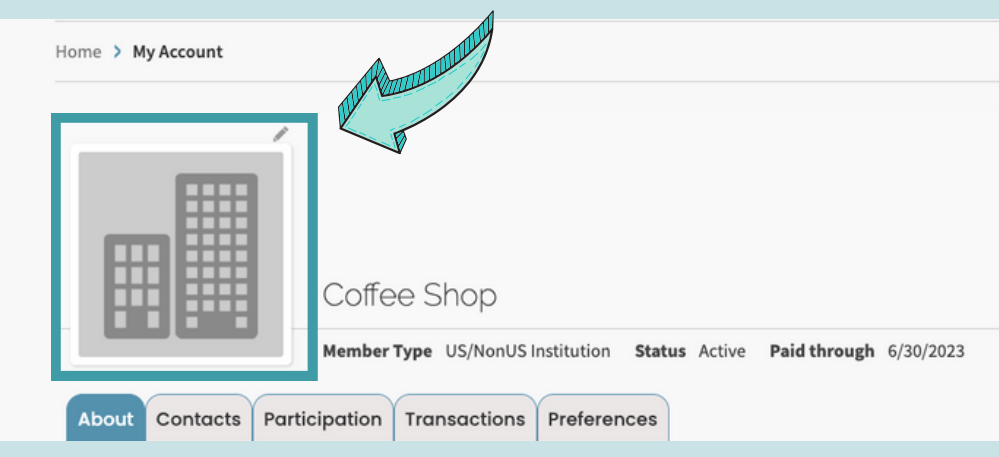

### Step 4

A pop-up window will appear. Upload your organization's logo in the appropriate file format (GIF, PNG, JPG, BMP and no more than 2MB size. Once the file is successfully uploaded, a green dot will appear next to the file name field. Finally, click "Save & Close".

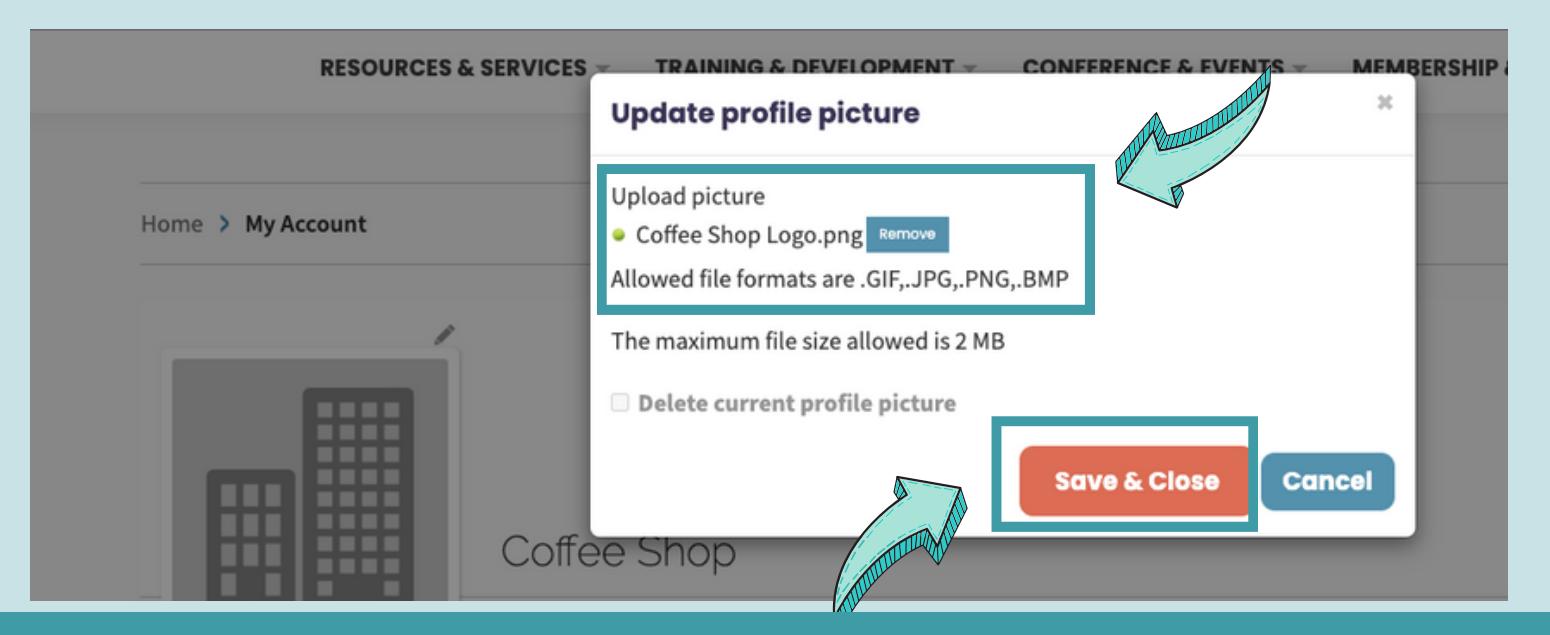

Email: members@diversityabroad.org Website: https://www.diversityabroad.org/

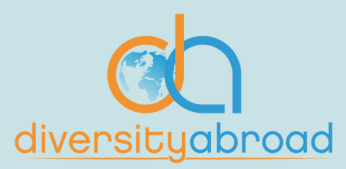

# **Adding Organization's Logo**

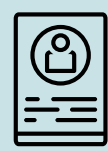

## Step 5

Once the pop-up window closes, review your logo.

| Home > My Account   |                                                                       |
|---------------------|-----------------------------------------------------------------------|
| Coffee              | Coffee Shop                                                           |
| About Contacts Part | Member Type US/NonUS Institution Status Active Paid through 6/30/2023 |
| Profile             | <ul> <li>Social profiles</li> </ul>                                   |